## スマホアプリ「Ufinity」のインストール

鎌倉女子大学図書館蔵書目録(OPAC)の一部機能を搭載した スマートフォン対応アプリ「Ufinity」(富士通株式会社提供)が、 App Store と Google Play でダウンロードできます。

ISBN コードを撮影して本学図書館の所蔵状況を確認できる 「バーコード検索」をはじめ、スマートフォン独自の機能があり、 ご自宅や外出先でも利用することができます。ぜひご利用ください。

(1)インストール・初期設定

- ・iPhone 端末では App Store を、Android 端末では Google Play を 起動してください。
- ・キーワード「Ufinity」で検索してください。
- ・アプリ「Ufinity」(富士通提供、無料)をインストール①してください。
- ・起動後の初期設定②で、「大学/機関を選択」→「神奈川」→ 「鎌倉女子大学」 を選択し3、「設定」ボタンを押してください④。

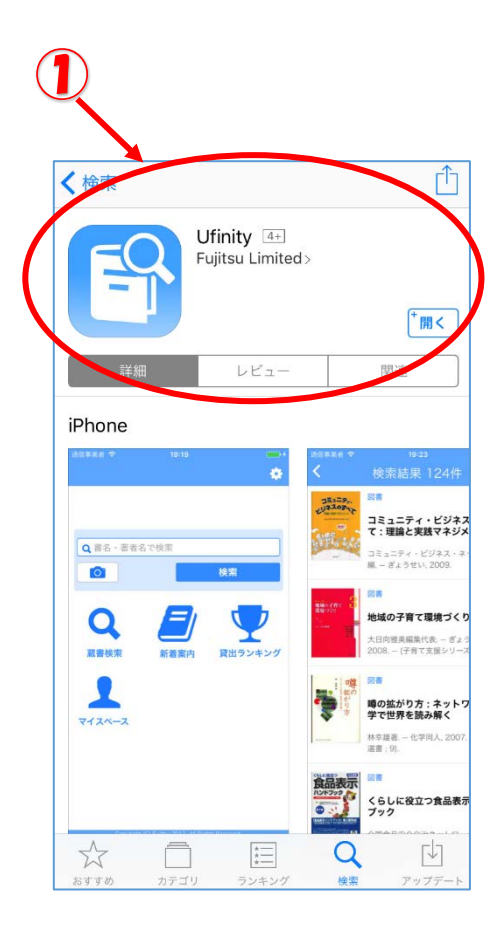

>

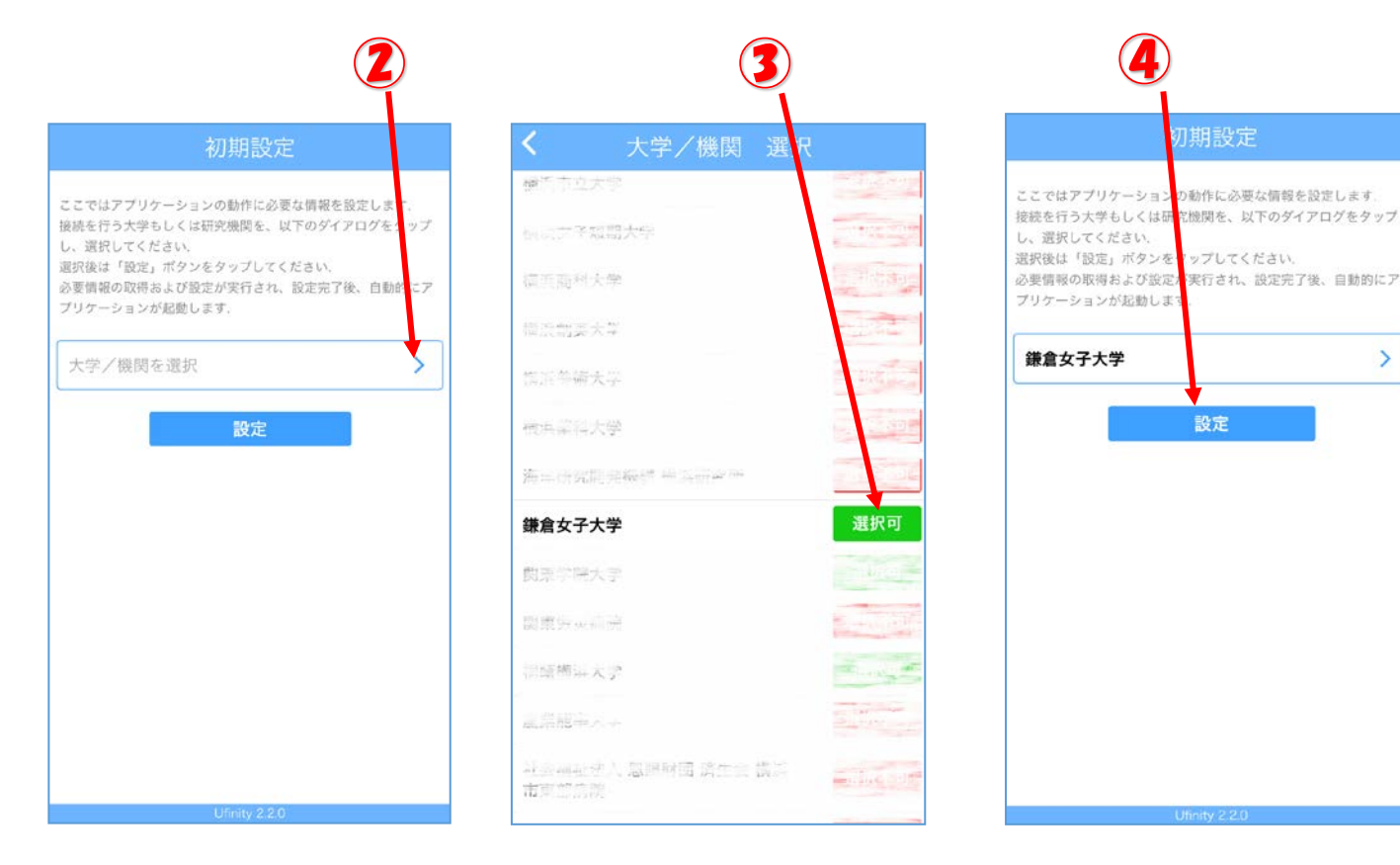

(2) アプリの動作条件

- ・Android 2.3.3 以上(Android 3.x 系を除く)
- · iOS 6.0 以降。iPhone、iPad および iPod touch 対応(iPhone 5 に最適化されています)

## 機能説明及び注意事項

(1)アプリの機能説明

(5)

- **⑤ 蔵書検索**:図書館の所蔵を検索できます。
- ・バーコード検索:
   本についている ISBN バーコードをスマートフォンの
   カメラで読み取って所蔵を検索できます。気になった
   本が図書館で借りられるかどうかがわかります。
- マイスペース:(別サイトに飛びます。)
   大学生、大学教職員の方は、ご自身の利用状況確認
   (ILL 依頼、貸出状況、購入依頼)、貸出更新、予約、
   予約取消ができます。※購入やILLの依頼はここからはできません。
   クリックすると ID とパスワードを聞いてきます。
   (ID/パスワードは情報処理演習室で利用しているのと
   同じです。)

7

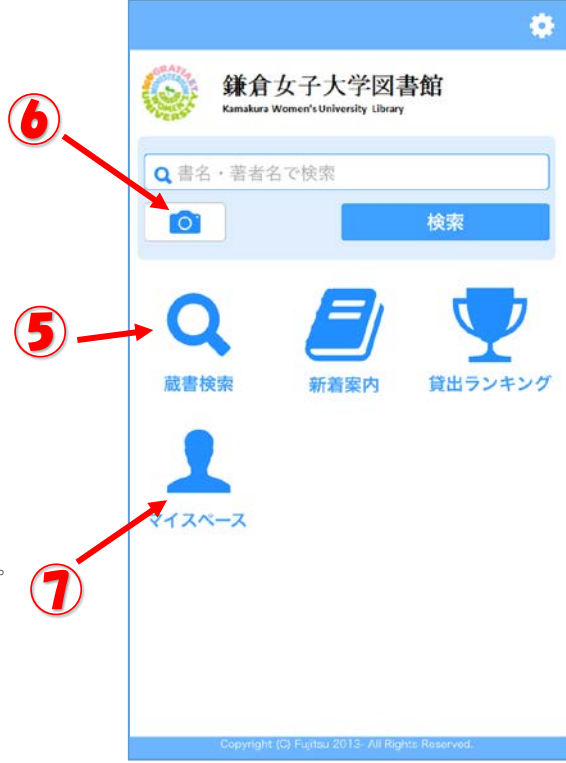

| <                                       | 書誌詳細                                                                                                    |                                           |
|-----------------------------------------|----------------------------------------------------------------------------------------------------|-------------------------------------------|
| 図書<880018529                            | 94><br>んなとちがってもいし<br>ェン・グリーンぶん;マイク・コ<br>なかまややく. – 評論社, 2001.4<br>宮・絵本の部屋;心のなやみにこ<br>).<図書><br>PC版で詳細を表示 | <b>\じゃな</b><br>(ードンえ ;<br>4 (児童図<br>こたえます |
| 所蔵一覧(1                                  | 件)                                                                                                    |                                           |
| 所蔵状態<br>所蔵館 4<br>配置場所 E<br>請求記号 7<br>巻号 | 下館<br>日本語絵本棚<br>26.6/ヒ                                                                                  | >                                         |
| 書誌詳細                                    |                                                                                                    |                                           |
| 標題および責任表述                               | みんなとちがってもいいじゃない / ジ<br>ェン・グリーンぶん ; マイク・ゴード<br>ンえ ; たなかまややく  ミンナ ト チガ<br>ッテモ イイジャナイ                      |                                           |
| 出版・頒布事項                                 | 東京:評論社,2001.4                                                                                           |                                           |
| 形態事項                                    | 31p ; 22cm                                                                                              |                                           |
| 卷号情報                                    |                                                                                                    |                                           |
| ICON                                    | 4566006840                                                                                              |                                           |

| <    | マイスペース | $\blacksquare \ominus$ |
|------|--------|------------------------|
| お知らせ |        | >                      |
| 貸出   |        | 9 >                    |
| 予約   |        |                        |
| 貸借依頼 |        |                        |
| 複写依頼 |        |                        |
| 購入依頼 |        | 4 >                    |
|      |        |                        |
|      |        |                        |
|      |        |                        |
|      |        |                        |
|      |        |                        |

(2) 貸出更新について

- ・返却期限内に1回だけ返却日を延長(貸出更新)することができます。
- ・操作した日を起点に返却期限日を再計算します。現在の期限日に期限を追加するものではありません。
- ・延滞中の資料があるとき、または、貸出停止中のときは貸出更新ができません。